| АББ                          | ABB Information System  | 9AAD122076M0057   |           |                   |
|------------------------------|-------------------------|-------------------|-----------|-------------------|
| Issued by department:        |                         | Date:             | Revision: | Language:         |
| GF-IS Application Operations |                         | 5/9/2013          | А         | EN                |
| Doc. kind:                   | User manual             | Status of docur   | nent:     | Released          |
| Project name:                | ABB Workplace Beta Test | Phase of project: |           | Benefits delivery |
| Creator name:                | Tomasz Janicki          | Distribution:     |           | ABB Internal      |
|                              |                         |                   |           |                   |

## How to disable lockscreen after unsubscribing from O365 service

- After you removed O365 account, open Setting and select Security. 1.
- 2. Select Encrypt external SD card.
- Select Set screen lock type. З.

1

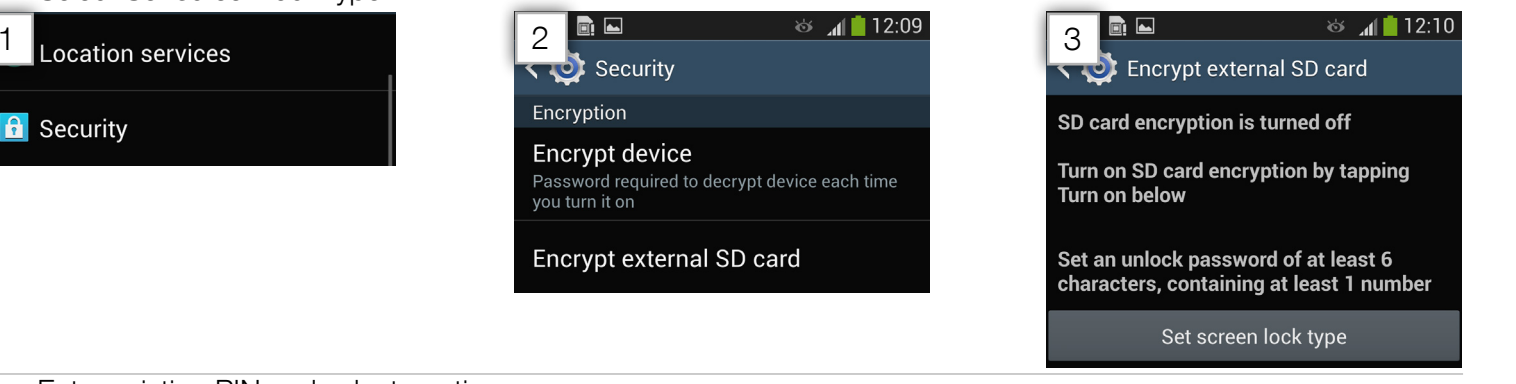

- Enter existing PIN and select continue. 4.
- 5. Select Password as lock screen type.
- 6. Enter password that is 6 characters long and contain 1 number and 1 capital letter

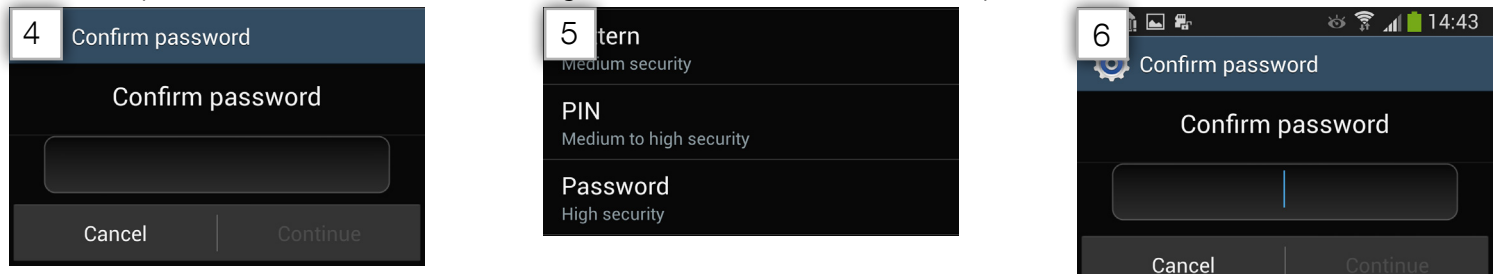

- Select Continue. 7.
- 8. Enter Password that you just set and hit.
- 9. Select Apply - now device will encrypt you SD card.

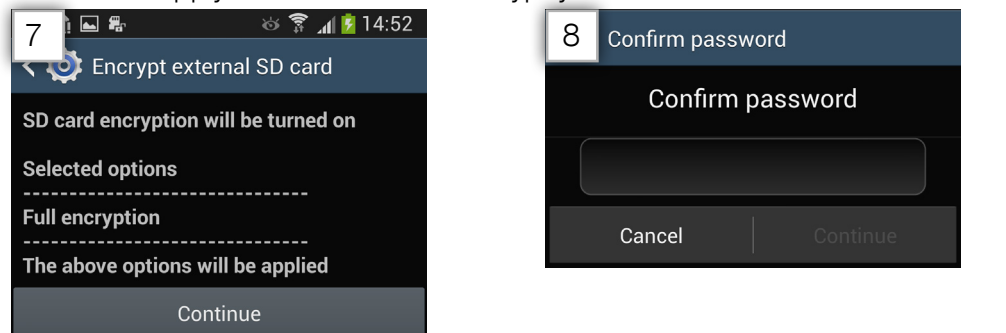

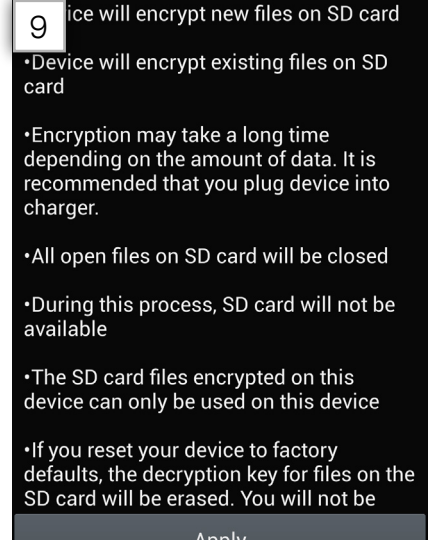

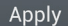

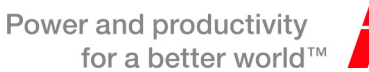

1

- 10. Select Disable to decrypt you SD card.
- 11. Enter password and hit continue.
- 12. Select Apply to decrypt now you SD card will be decrypted,

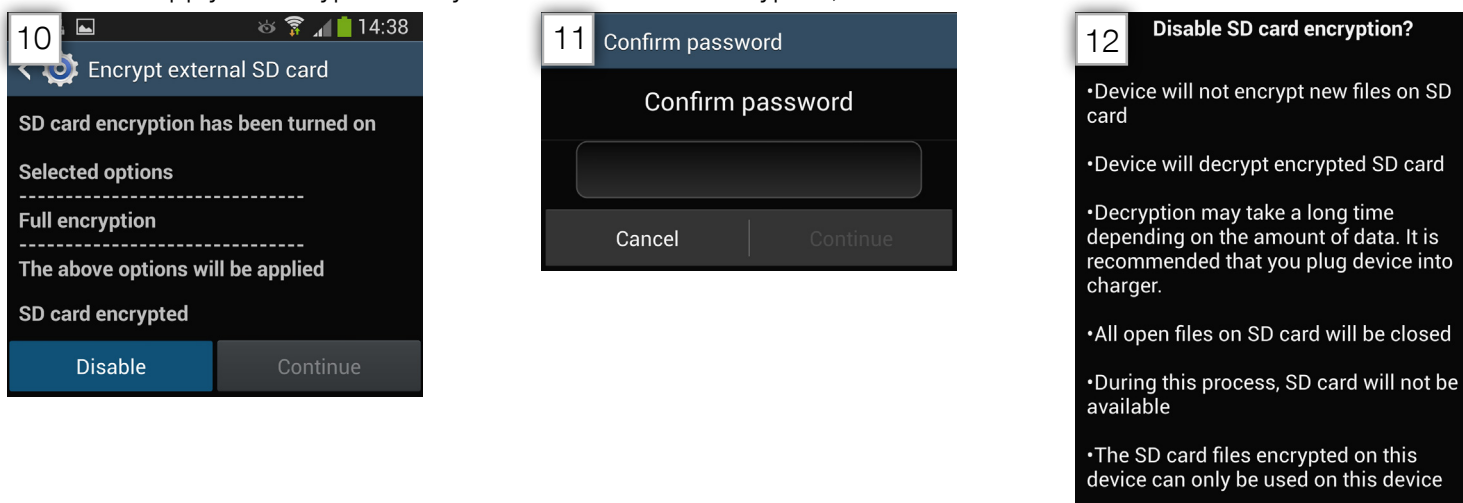

•If you reset your device to factory defaults, the decryption key for files on the SD card will be erased. You will not be

Apply

- 13. Once SD card will be successfully decrypted you should see this screen.
- 14. Now go back to Settings and select Lock screen.
- 15. Select Screen lock.

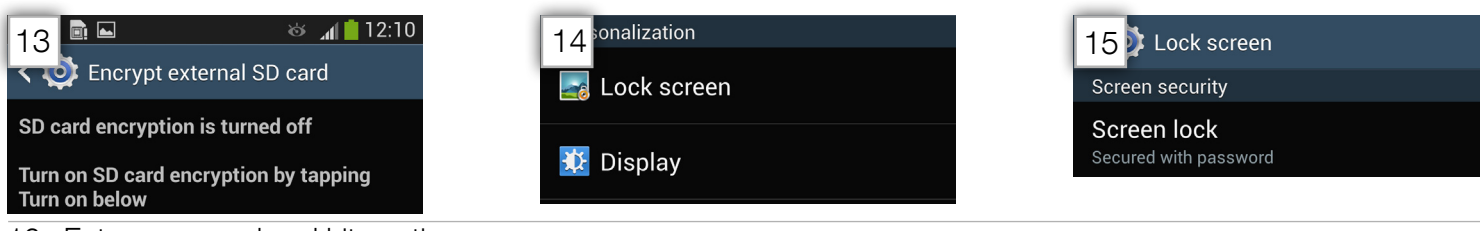

- 16. Enter password and hit continue.
- 17. Now you can select any type of lock screen that you want to disable select None.

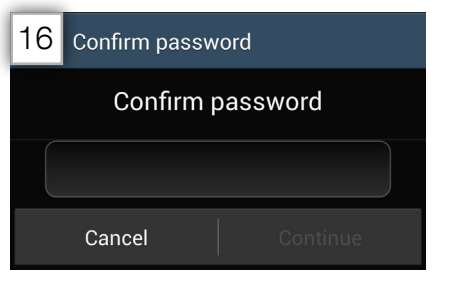

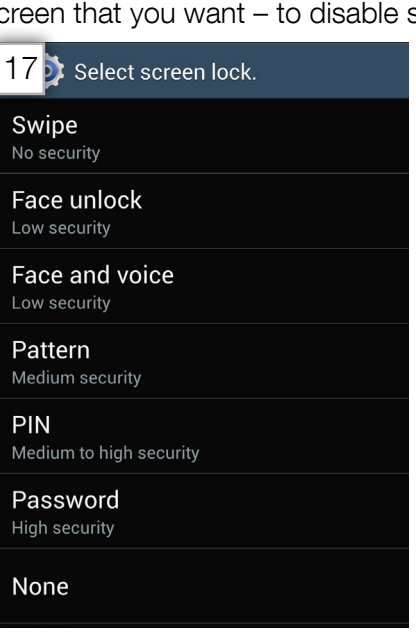

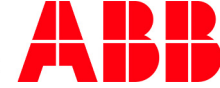